# Using Git and Bitbucket for Assignment Submission

by Massimo Di Pierro

2013

In this class you will use GIT to version control your work and BitBucket for assignment submission. Why?

- First of all because you need to learn this, it is the method professionals use to collaborate online.

- It allows me to check not just the final product of your work, but how much time you spend on the project, the errors you made, and perhaps understand your thought process.

- We use BitBucket specifically because it allows primate repositories.

FAQ:

Q: Can I use GitHub?

A: Yes, but you will have to pay for a private repository. In Bitbucket it is free.

Q: Can I use Mercurial?

A: No. Mercurial is great and comparable to Git but my automated process is based on Git.

Before you start, if you do not have one, you need a BitBucket account, to create a private repository where to upload your projects/assignments, and give me access to it, so that I can read it, grade it, and make corrections. You will use one and the same repository for each assignment.

Visit http://bitbucket.com and register/login.

| 000 jog in - Bitbucket                                   | ×                            |                                                                                 |            | R <sub>M</sub> |
|----------------------------------------------------------|------------------------------|---------------------------------------------------------------------------------|------------|----------------|
| $\leftrightarrow \rightarrow \mathbb{C}$ Atlassian, Inc. | [US] https://bitbucket.org/a | account/signin/?next=/                                                          | ☆ <b>9</b> | Ξ              |
| Bitbucket Repositori                                     | ies - Create                 | Q owner/repository                                                              | • (?)      |                |
|                                                          |                              |                                                                                 |            |                |
|                                                          |                              |                                                                                 |            |                |
|                                                          | Log in                       | Switch to OpenID log in                                                         |            |                |
|                                                          |                              |                                                                                 |            |                |
|                                                          | Username or email            |                                                                                 |            |                |
|                                                          |                              |                                                                                 |            |                |
|                                                          | Password                     |                                                                                 |            |                |
|                                                          |                              | Log in Forgot your password?                                                    |            |                |
|                                                          |                              | Need an account? Sign up free.                                                  |            |                |
|                                                          |                              | or                                                                              |            |                |
|                                                          |                              |                                                                                 |            |                |
|                                                          | 8 Google                     | Facebook Twitter Q GitHub                                                       |            |                |
|                                                          |                              |                                                                                 |            |                |
| Blog - Suppo                                             | rt , Plans & pricing , Doour | ventation , ADI , Server status , Version info , Terms of service , Driversuppl | inv        |                |
| Biog · Suppo                                             | JIRA ·                       | Confluence Bamboo Stash SourceTree                                              | юу         |                |
|                                                          | UIUA                         |                                                                                 |            |                |
|                                                          |                              | XAtlassian                                                                      |            |                |

You will be redirected to a Dashboard. It shows all your projects. Press [Create Repository]

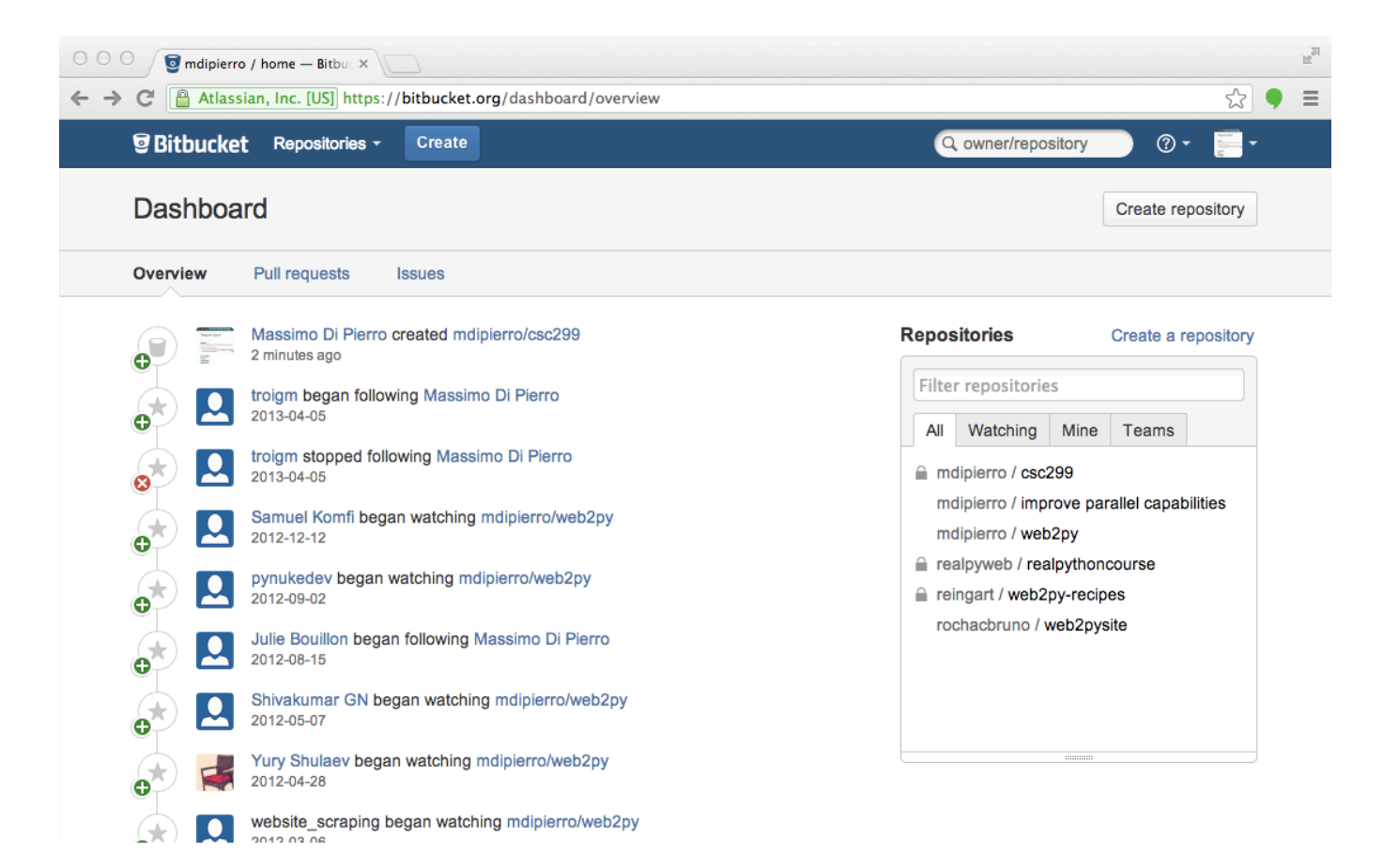

Create a new repository. Call it "csc299", make it private, do not allow forking, use Git (not Mercurial) and enable Issue tracking and Wiki for your project. If you want to declare a language choose Python (optional). The press [Create repository]

| Create a new ro    | anository                                         | Yes and the langest and the second second seco |
|--------------------|---------------------------------------------------|----------------------------------------------------------------------------------------------------|
|                    | spository                                         | You can also import a repository                                                                                                    |
| Name*              | csc299                                            | New to Bitbucket?                                                                                                    |
| Description        |                                                   | Learn the basics of using<br>Git and Mercurial by<br>exploring the Bitbucket<br>101.                                                                                                    |
| Access level       | This is a private repository                      | Working in a team?                                                                                                    |
| Repository type    | Git Mercurial                                     | Create a team account to<br>consolidate your repos and<br>organize your team's work                                                                                                    |
| Project management | <ul><li>✓ Issue tracking</li><li>✓ Wiki</li></ul> |                                                                                                    |
| Language           | Select an Option   Create repository   Cancel     |                                                                                                    |

You now need instructions to that code that resides on your machine can be pushed (aka uploaded) to Bitbucket. Choose the option "I'm starting from scratch".

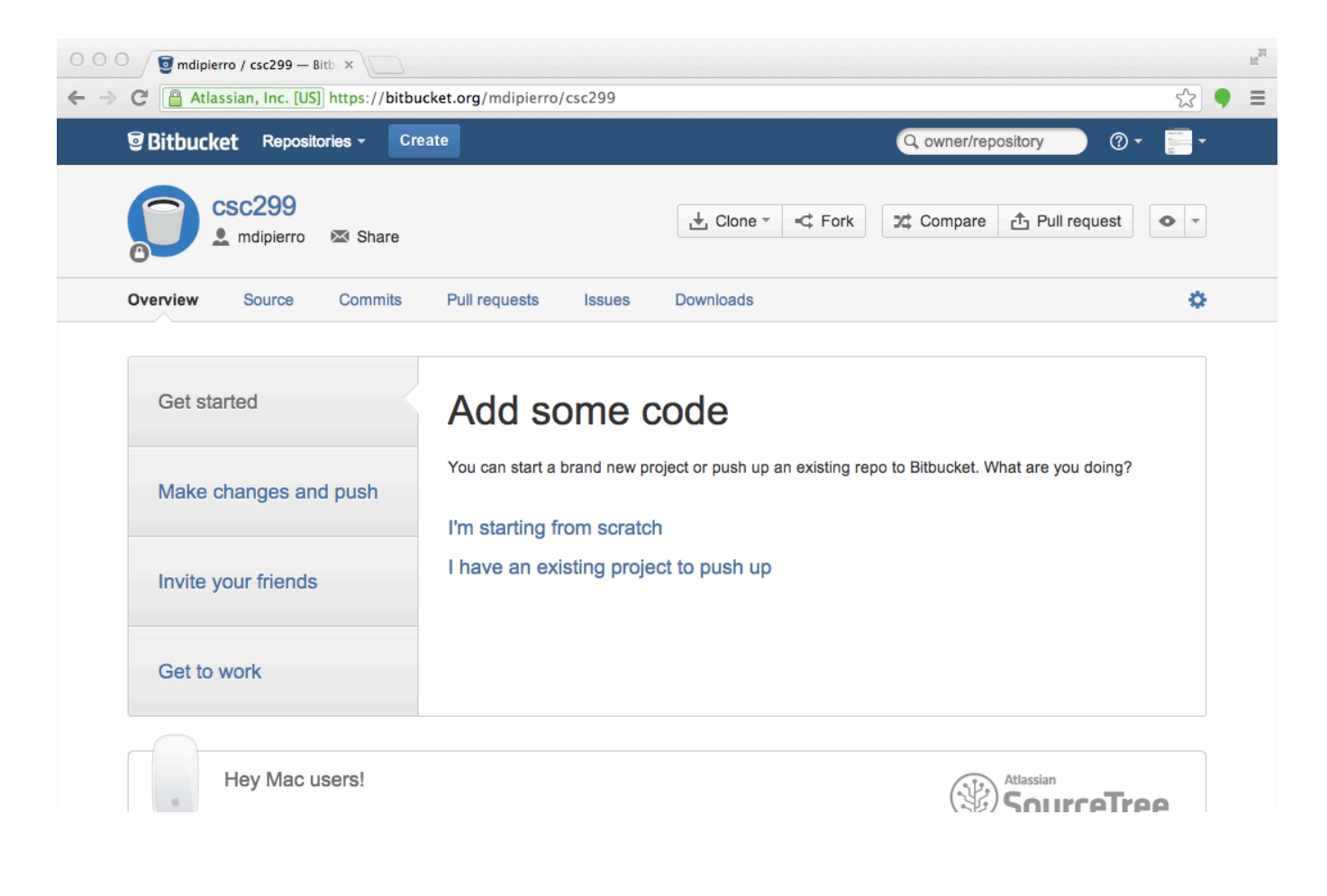

At this point Bitbucket will give instructions that you need to run on your local machine to create a repo and upload the data. These instructions are:

- make a folder for a project (if you do no have one)
- cd into that folder
- type "git init" to create a new repository in that project
- type "git add ." to add all files from that folder to the repository
- type "git remote origin https://....git" to push (aka upload) your repository to Bitbucket.

Press [Next]

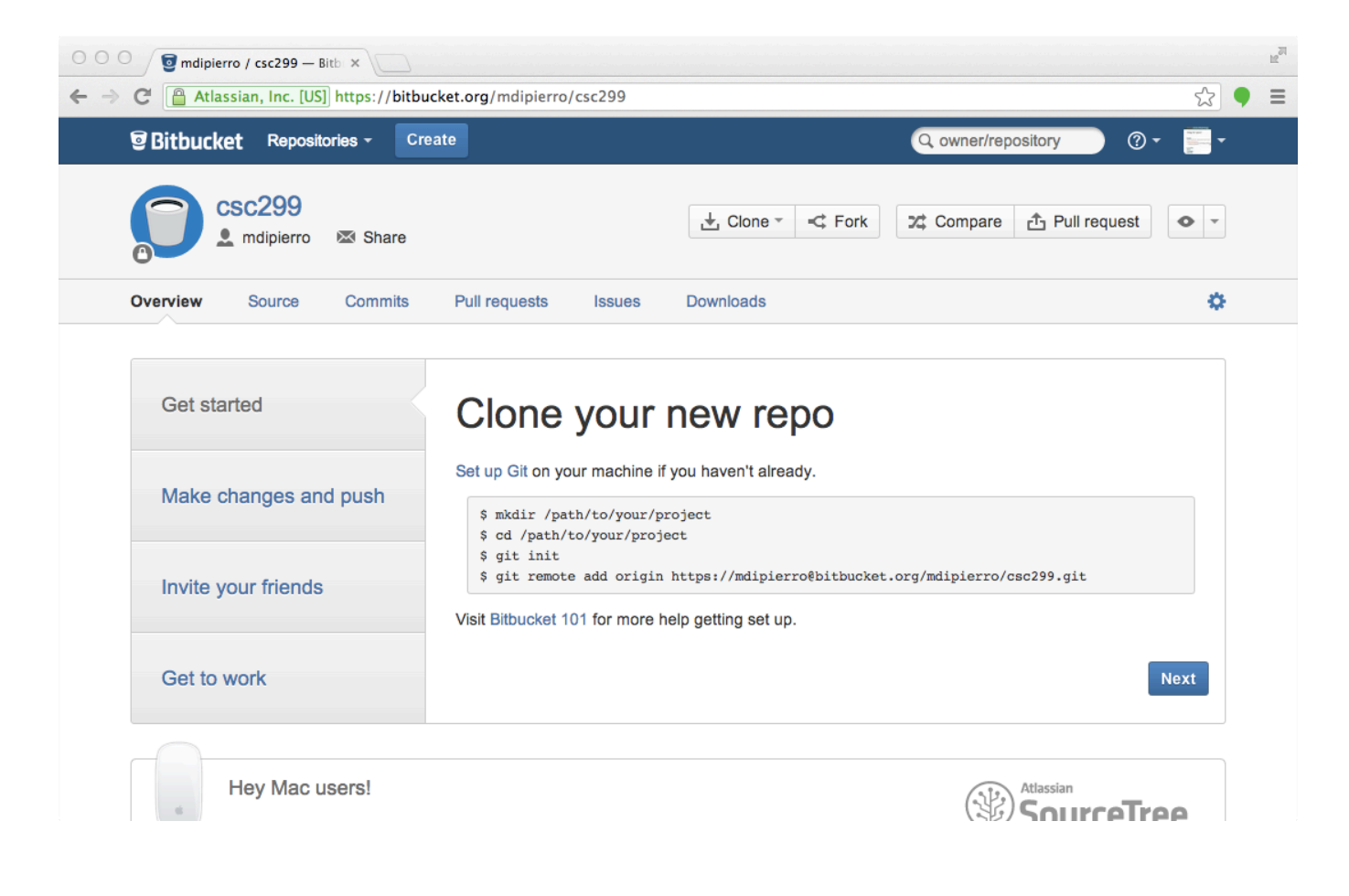

After you do this, every time you work on your project you will do:

"git add ." to add new files you created to the repository

"git commit -a -m 'some comment'" to mark an important point in your development process

"git push" to upload the changes to the Bitbucket server.

You should have a file called README.md in which you explain what your project is about. Also include a file called student.yaml which contains:

name: <your name> student-id: <your student id>

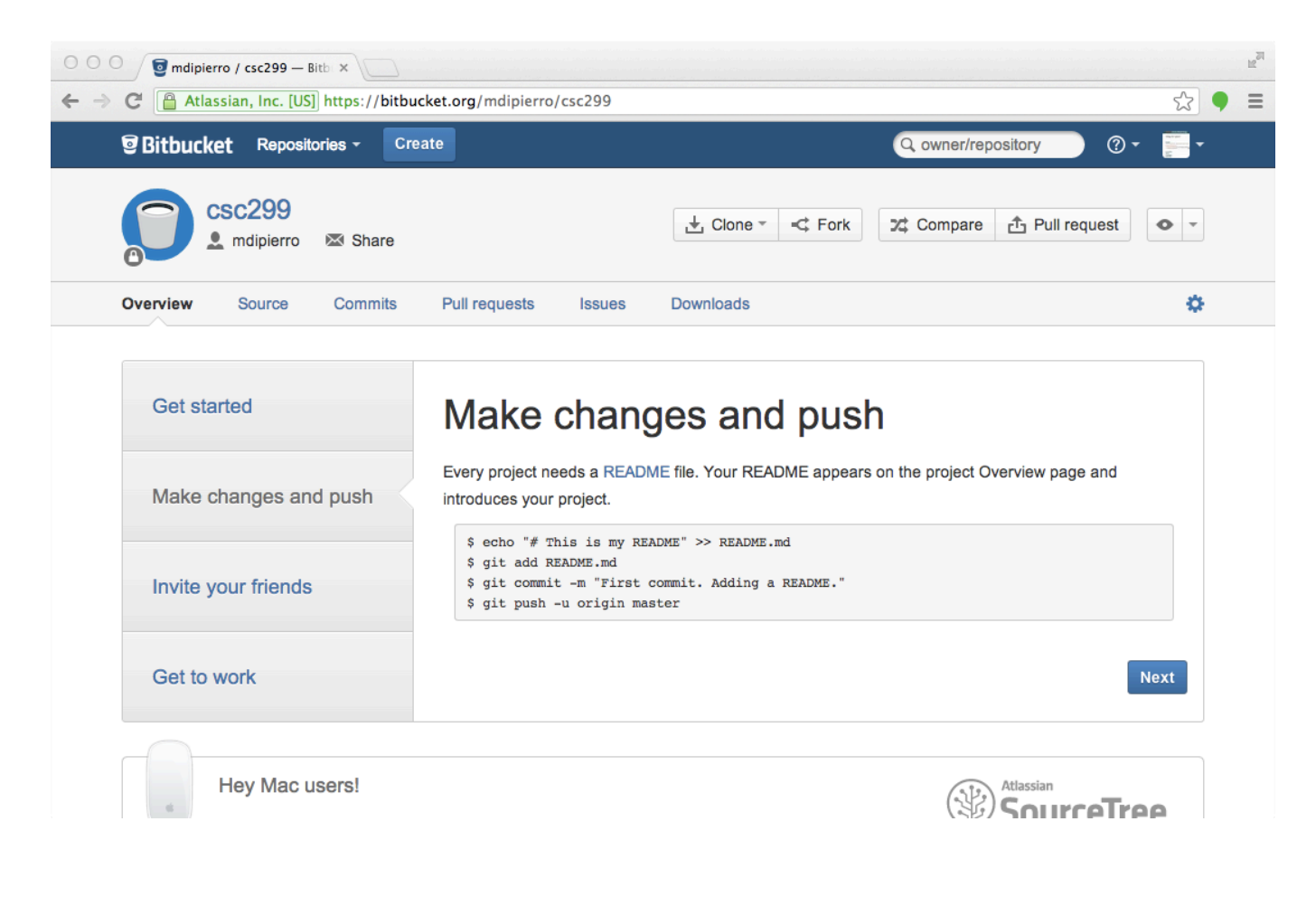

You can add friends to share your code. Unless this is a collaborative project you should not add friends because you want to keep it private (I remind you I will check for similarities and plagiarism will be detected and reported).

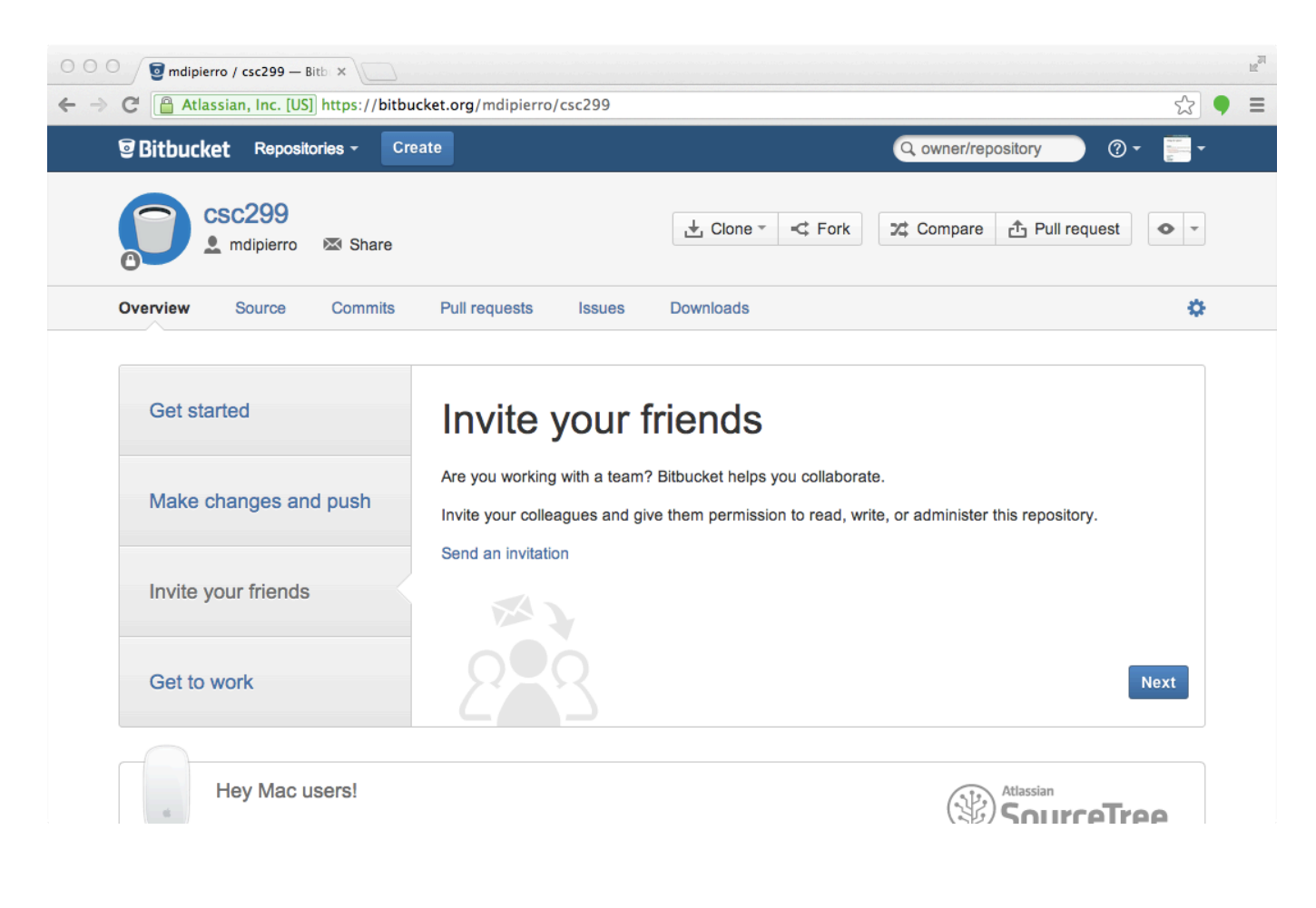

You should add me (mdipierro) so that I can monitor your progress.

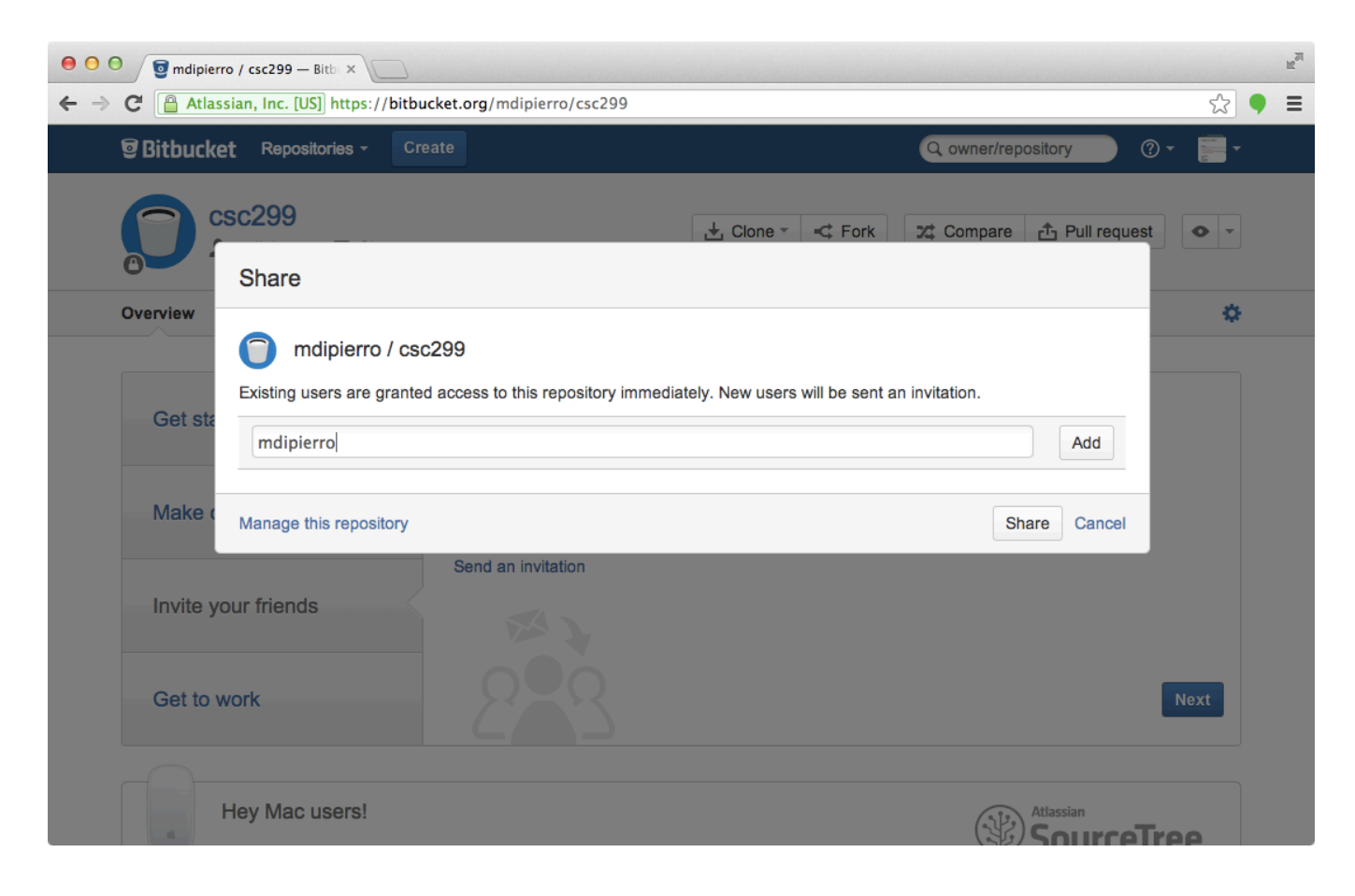

Done!